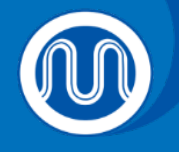

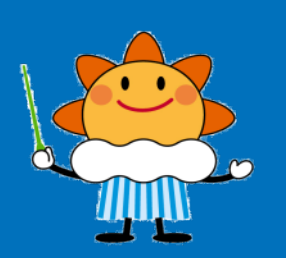

# Quick-Guide to SATAID Ver.3.4

## Japan Meteorological Agency

Mar. 2023

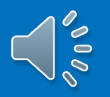

# **Quick-Guide to SATAID**

| Home Data for SATAID The SATAID Application Manual Terms of Use Help Desk                                                                                                    |                                                                                                    |
|----------------------------------------------------------------------------------------------------|----------------------------------------------------------------------------------------------------|
| SATAID Service<br>provided by DCPCs of JMA.                                                                                                    |                                                                                                    |
| <b>☆Welcome!</b>                                                                                                    |                                                                                                    |
| Notice!<br>JMA released an upgraded SATAID application (version 3.3.0.1)                                                                                                    | find out more about using SATAID, see Manual                                                                                                    |
| This service provides SATellite Animation and Interactive Diagnosis (SATAID) application and<br>SATAID data. SATAID enables the visualization and manipulation of satellitle imagery, NWP<br>(numerical weather prediction) products, observation results and data. And now JINA released<br>the upgraded version of SATAID and its automatic downloader. The new version of the<br>programs enables you to download 10-minute interval observation of Himawar-8 which will start<br>operation on 7 July 2015. |                                                                                                    |
|                                                                                                    |                                                                                                    |
| F To download SATAID eata, click on download page for the relevant area: North Central,<br>Northwest, Sourt Central, Southeast, East Central, West Central, Full Domain. F To find out about data specifications, see Data for SATAID. F To find out about SATAID, see SATAID Application. F To find out about SATAID program, see Download. F to find out more about using SATAID.                                                                                                    | SATAID Service<br>provided by DCPCs of JMA.                                                                                                    |
| * Notes:                                                                                                    | ★ Manual                                                                                                    |
| <ol> <li>The scope of this service is limited to the Himawari-8 satellite coverage area.</li> <li>The service is exclusive to registered users.</li> <li>Users must abide by the SATAID Service terms of use.</li> </ol>                                                                                                    | In this page, manual for SATAID is introduced. To roughly know SATAID usage, please see Introduction Guide for SATAID (PDF). + (1) Quick-Guide to SATAID |
| To submit operational questions, access the ticket system on the GISC Tokyo Portal. For general administrative matters (e.g., to update                                                                                                    | : con Quick-Guide to SATAID (PDF, 7.4 Mbytes)                                                                                                    |
| Website of                                                                                                    | To know more about SATAID usage, please see Operation Manual (PDF) or SATAID Overview and Operation.                                                     |
| SATAID Service provided by DCPCs of                                                                                                    | + (2) Operation Manual SATAID Operation Manual (PDF, 5.1 Mbytes)                                                                                         |
| JMA.                                                                                                    |                                                                                                    |
|                                                                                                    | All Rights Reserved, Copyright © 2018 WIS Portal - GISC Tokyo (Japan Meteorological Agency). <legal notice=""></legal>                                   |
|                                                                                                    |                                                                                                    |

https://www.wis-jma.go.jp/cms/sataid/

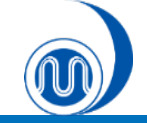

## What is SATAID?

SATAID (SATellite Animation and Interactive Diagnosis) is a sophisticated display program that enables visualization of meteorological information in multiple spatial and temporal dimensions. This helps forecasters to continually analyze and monitor weather parameters and phenomena for improved meteorological services.

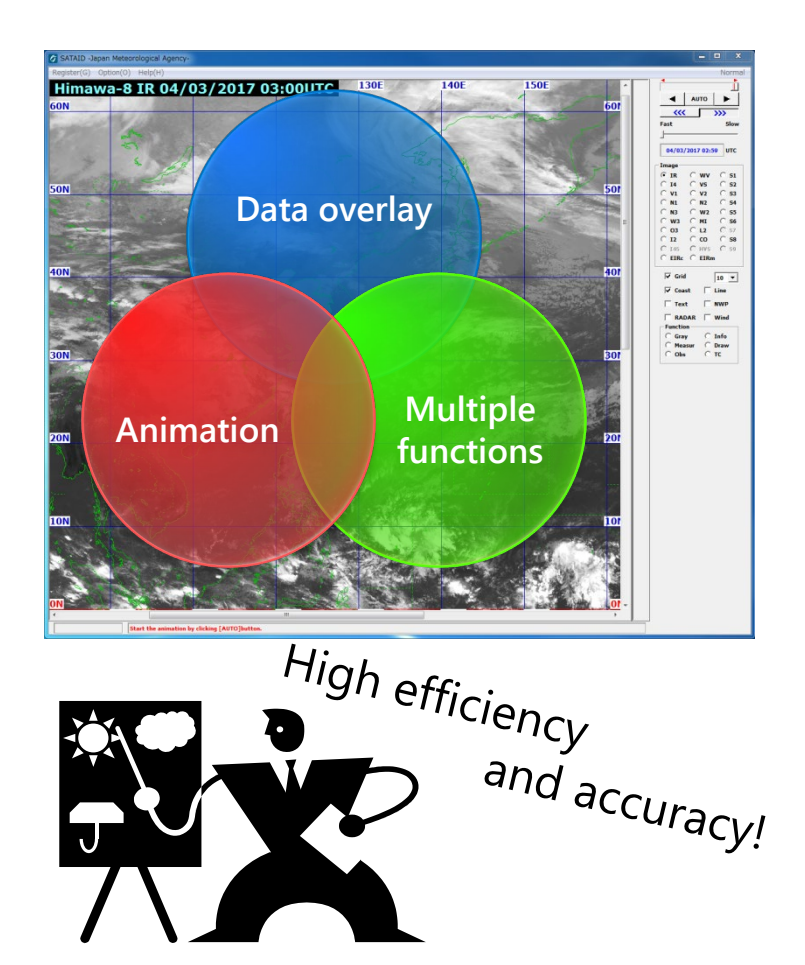

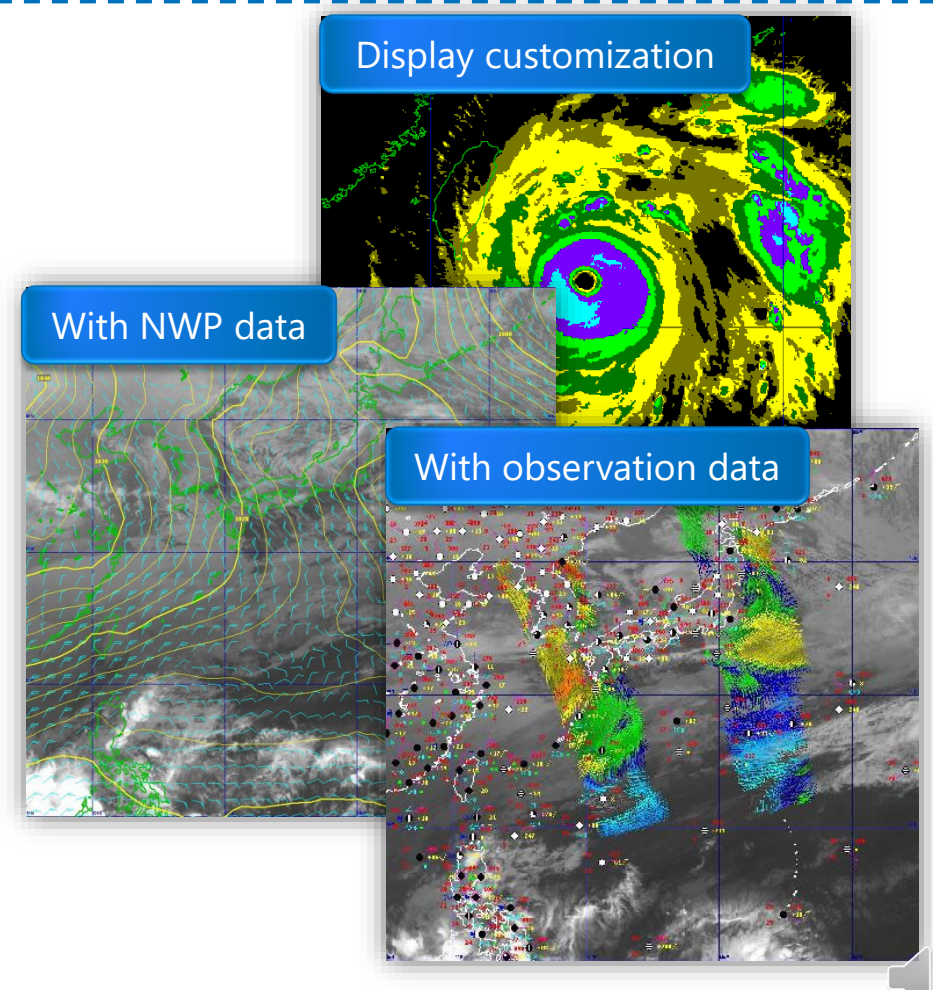

NU OC

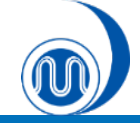

## Contents

 $\checkmark$ 

### **1. Installing SATAID and Downloading Data**

- Installing SATAID  $\checkmark$
- Downloading data Using WIS Downloader  $\checkmark$
- **Opening SATAID Files/Dataset/ATC File**  $\checkmark$

#### 2. Controlling and Displaying Satellite Images

- Selecting Satellite Images  $\checkmark$
- **Controlling Animations**
- Zooming In/Out  $\checkmark$
- Displaying RGB images  $\checkmark$
- **Displaying Coast/Grid Lines**  $\checkmark$

### 5. Customizing Display

Adjusting Gradation and Enhancing Color

#### 6. Data Evaluation

- **Brightness Evaluation**
- Parallax Evaluation  $\checkmark$
- Movement (Vector) Evaluation  $\checkmark$
- **Time-series Evaluation**  $\checkmark$
- **Cross-sectional Evaluation**
- **Isolines** (Contours)
- Histograms  $\checkmark$

### **3. Displaying NWP Data**

- **Displaying NWP Data**  $\checkmark$
- **Changing Elements**
- Changing Colors/Intervals
- **Displaying SST Data**  $\checkmark$

#### 4. Displaying Observation Data

- **Displaying SYNOP/SHIP/TEMP Data**  $\checkmark$
- **Displaying ASCAT Data**  $\checkmark$

#### 7. Other Functions

- **Changing Window Size**
- Changing Date&Time Display
- **Displaying Heavy Rainfall Potential Areas**
- **Creating Drawings**
- **Outputting images**  $\checkmark$  $\checkmark$ 
  - Saving New Settings

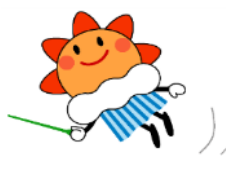

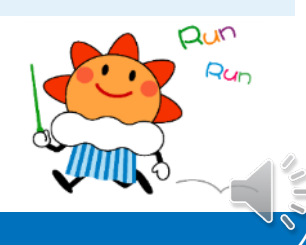

# **1. Installing SATAID and Downloading Data**

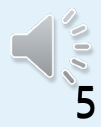

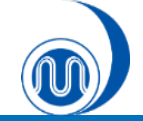

## **Installing SATAID**

1. Download **SATAID\_data\_download\_tool\_ver3301.zip** from the SATAID Service website <u>https://www.wis-jma.go.jp/cms/sataid/download.html</u>

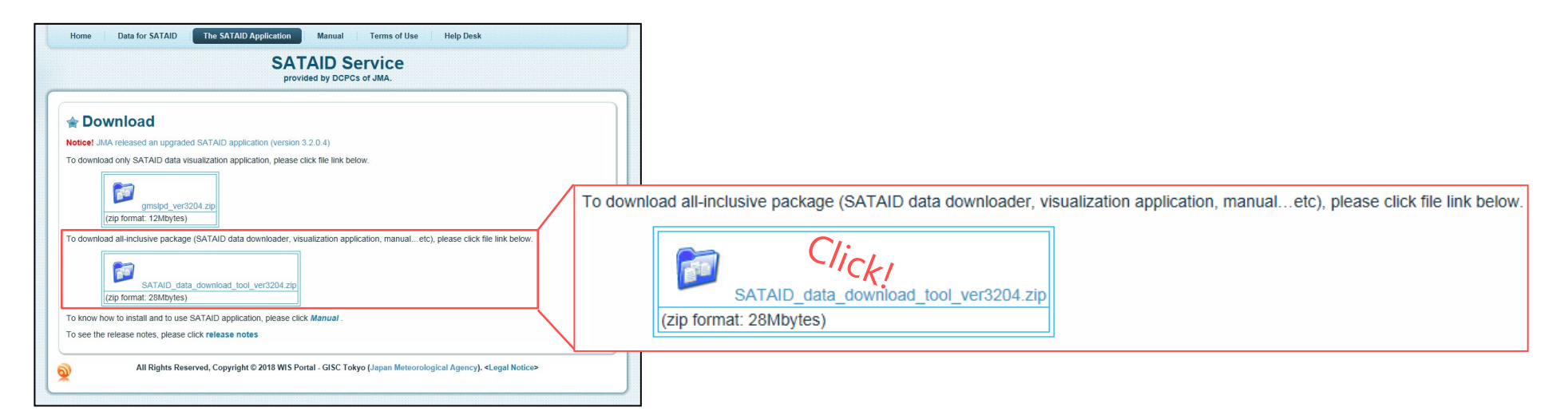

2. Decompress the zip file and copy/move the folder to the desired location.

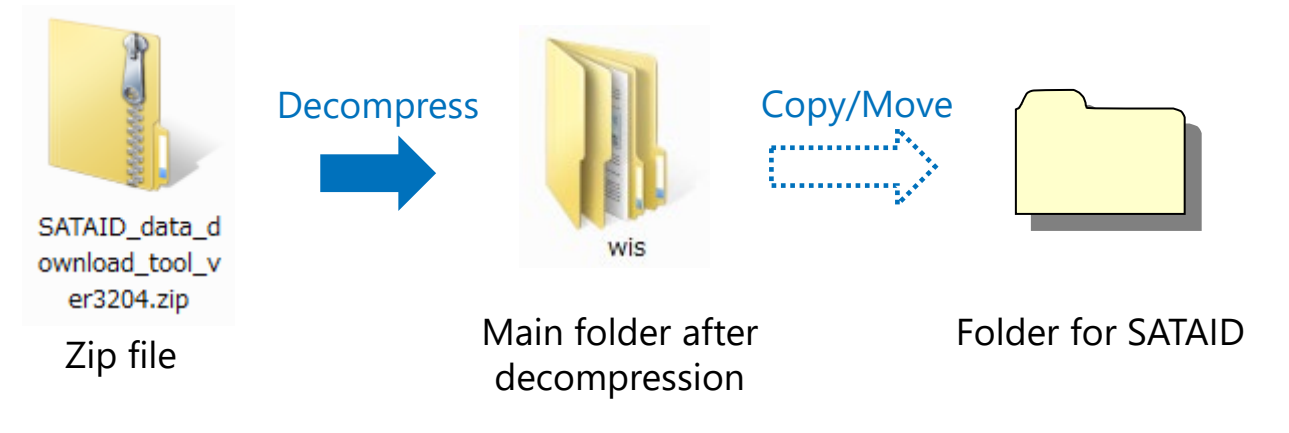

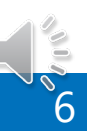

## **Downloading Data Using WIS Downloader**

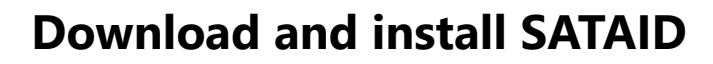

If you already have the "WIS.ini" file, it can be made readable by putting it in the wis folder before STEP 1 below.

\*The file should be backed up, as it will be overwritten when a new initial file is made using "MakaIniFile.hta".

STEP 1: Make the "WIS.ini" file using "MakeIniFile.hta".

STEP 2: Download the data and activate the SATAID application using "Sataid\_Loop\_V2.hta".

Start SATAID. (Automatic activation)

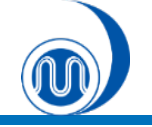

## **Downloading Data Using WIS Downloader**

### 1. Make an initial file for WIS Downloader.

\* If you already have the "WIS.ini" file, it can be made readable by clicking Read button.

| "MakeIniFile.hta" file                                                                                                    |     |
|----------------------------------------------------------------------------------------------------|-----|
| Automatic Downloader for SATAID Ver.2                                                                                                    |     |
| Making Initial File "If you already have "WIS.ini" file, you can read it. Read                                                                                                    | *   |
| Image Area Settings         - Select Himawari image area (see image area)         (Select)         - Set cutout area (latitude/longitude)         North:         West:       East:         South:                                                                                                    | (1) |
| Other Settings         - Time difference from UTC:       +09 V (hours)         *Refer to your computer's time         - Data prior to       (days) will be deleted automatically         - WIS-ID:         - Password:         Duse proxy?       Load System Default Proxy         Https-proxy:       Port: | (2) |
| Make Initial File                                                                                                    | Ŧ   |

## (1) Image Area Settings

- ✓ Select Himawari image area
- ✓ Select cutout area using Lat/Lon

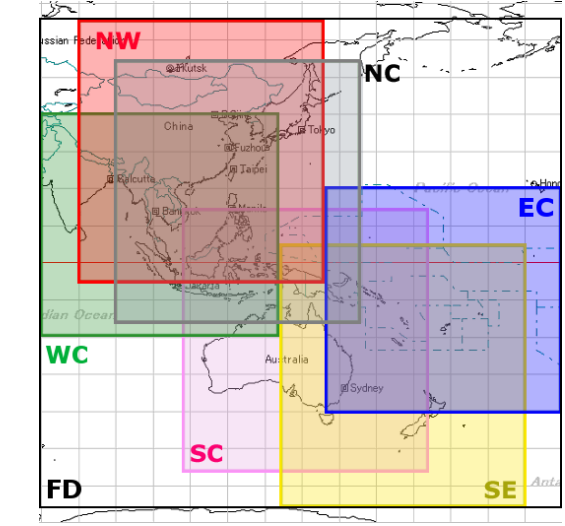

## (2) Other Settings

- ✓ Time difference from UTC
- $\checkmark$  Time of file deletion
- ✓ WIS ID, Password
- ✓ Proxy

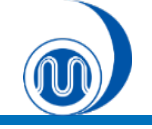

## **Downloading Data Using WIS Downloader**

### 2. Download data from the WIS server.

\* Close SATAID (GMSLPD) before using the SATAID Automatic Downloader.

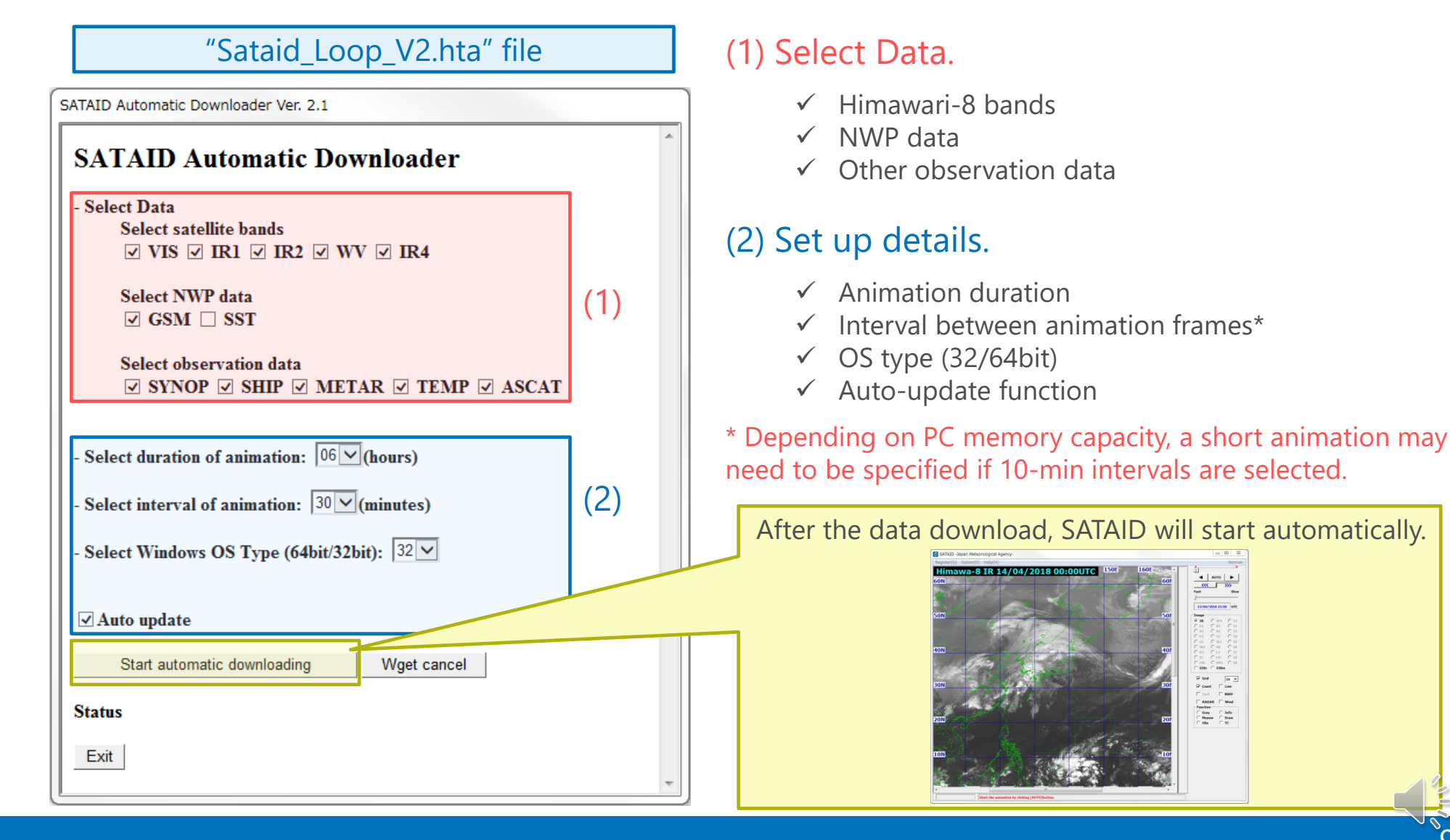

#### 9

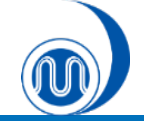

## **Opening SATAID Files**

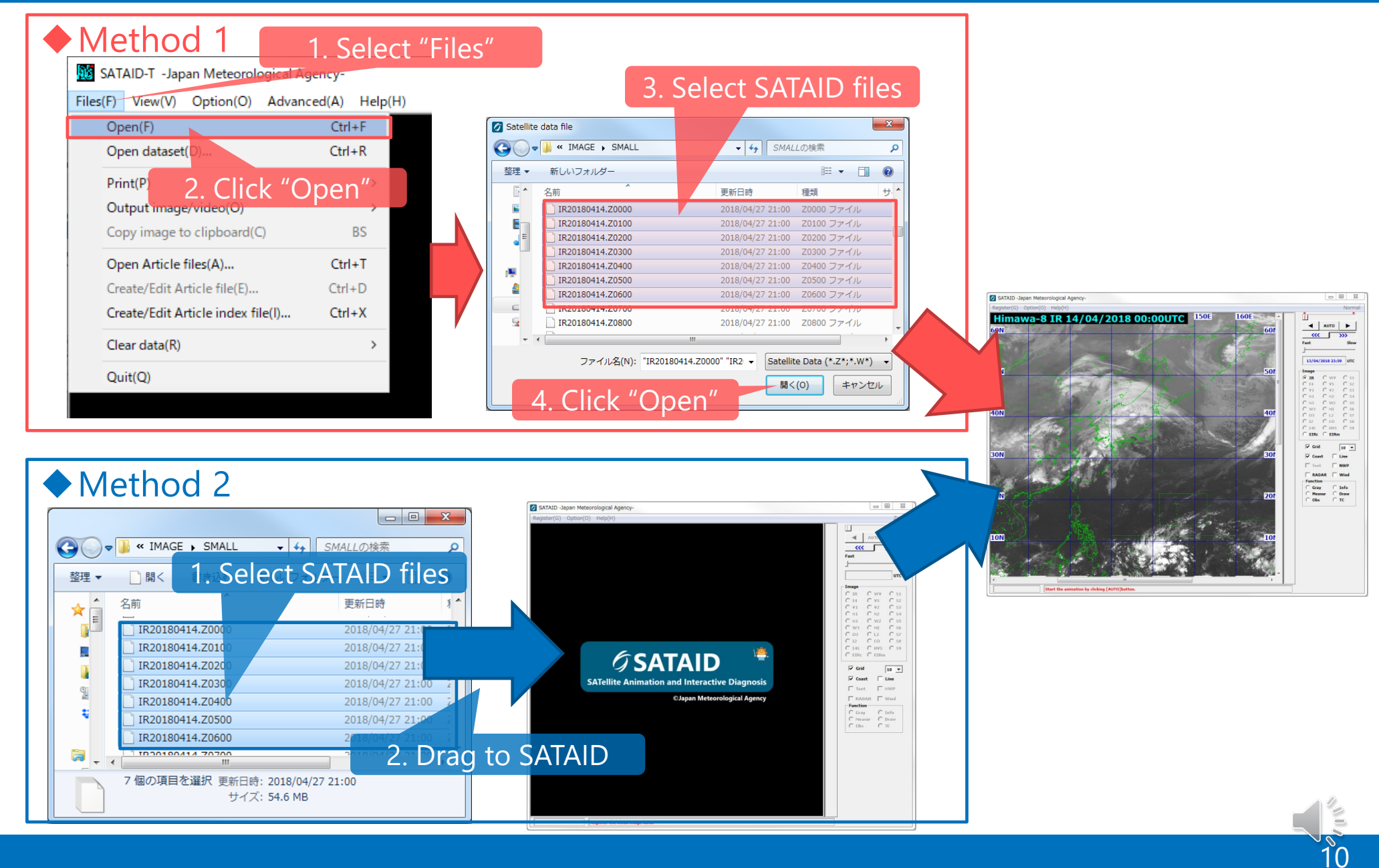

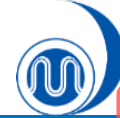

## **Opening SATAID Dataset**

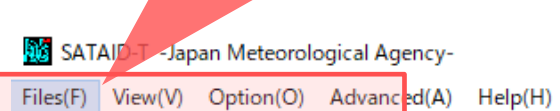

1. Select "Files"

| Open(F) Ctrl+F                           |                                                     |
|------------------------------------------|-----------------------------------------------------|
| Open dataset(D) Ctrl+R                   |                                                     |
| Print(P)                                 |                                                     |
| Output image/video(0)2 Click "Open D     | ataset"                                             |
| Copy image to clipboard(L)               | Set start/end time                                  |
| Open Article files(A) Ctrl+T             | Preparing the register and time interval            |
| Create/Edit Article file(E) Ctrl+D       |                                                     |
| Create/Edit Article index file(I) Ctrl+X |                                                     |
| Clear data(R) >                          |                                                     |
| Quit(Q)                                  |                                                     |
|                                          | Cancel                                              |
|                                          |                                                     |
|                                          |                                                     |
|                                          | Image: 🔽 IR 🔽 WV 🔽 I4 🖾 VS 🗌 V1 🗌 V2 🗌 N1 🗌 N2 🔲 N3 |
| Select satellite bands                   | ₩2 ₩3 ₩1 03 ½ L2 12 CO 14S HVS                      |
| and NWP data                             | IV S1 IV S2 I S3 I S4 I S5 I S6 I S7 I S8 I S9      |
|                                          | 🗆 RSMUP 🔲 RSMSF 🔲 GSM 📄 MSM 📄 LFM                   |
|                                          |                                                     |
|                                          | Path: Fridhouse Browse                              |
|                                          |                                                     |
|                                          | Set dataset path                                    |
|                                          | If "Multi" is checked, path is                      |
|                                          | added following ";" every                           |
|                                          | time Browse button is used.                         |

11

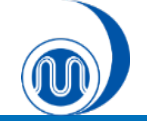

## **Opening SATAID Article (ATC) File**

### Method 1

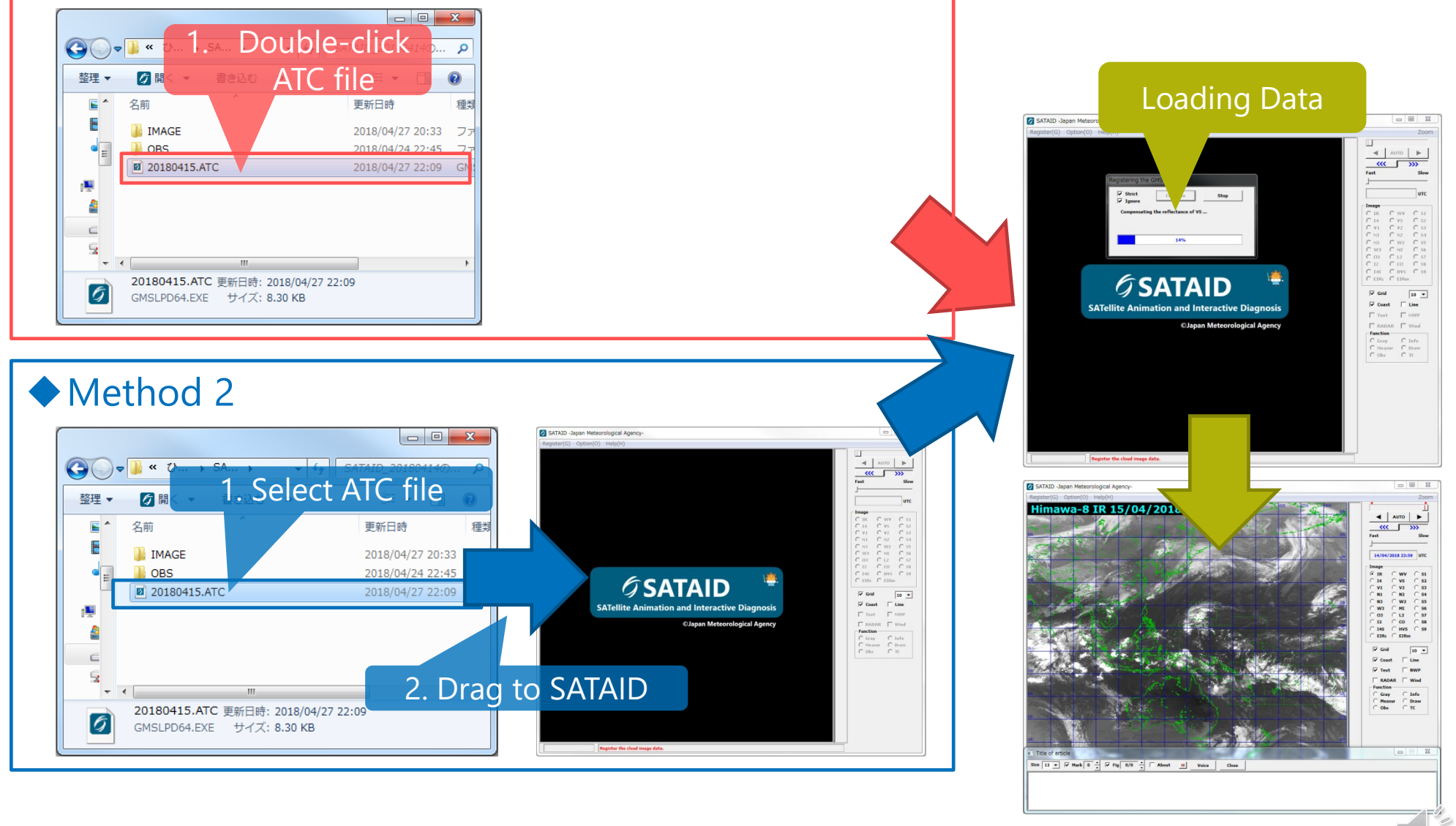

# 2. Controlling and Displaying Satellite Images

![](_page_12_Picture_1.jpeg)

![](_page_13_Picture_0.jpeg)

## **Selecting Satellite Images**

![](_page_13_Figure_2.jpeg)

х

Zoom

Slow

UTC

S1

C S2

S3 C 54

C 55

S6

C 57

C 58

S9

| Band |                  | Wavelength<br>[µm] | Himawari<br>Cloud* | Himawari<br>Cast* | WIS*     |
|------|------------------|--------------------|--------------------|-------------------|----------|
| V1   |                  | 0.46               | O (1 km)           |                   |          |
| V2   | Visible          | 0.51               | O (1 km)           |                   |          |
| VS   |                  | 0.64               | O (0.5 km)         | O (1 km)          | O (4 km) |
| N1   |                  | 0.86               | O (1 km)           | ○ (4 km)          |          |
| N2   | Near<br>Infrared | 1.6                | O (2 km)           | O (4 km)          |          |
| N3   | innureu          | 2.3                | O (2 km)           | O (4 km)          |          |
| 14   |                  | 3.9                | O (2 km)           | O (2 or 4 km)     | O (4 km) |
| WV   |                  | 6.2                | O (2 km)           | O (4 km)          | O (4 km) |
| W2   |                  | 7.0                | O (2 km)           | O (4 km)          |          |
| W3   |                  | 7.3                | O (2 km)           | O (4 km)          |          |
| MI   | Infrarad         | 8.6                | O (2 km)           | O (4 km)          |          |
| O3   | Infrared         | 9.6                | O (2 km)           | O (4 km)          |          |
| IR   |                  | 10.4               | O (2 km)           | O (4 km)          | O (4 km) |
| L2   |                  | 11.2               | O (2 km)           | O (4 km)          |          |
| 12   |                  | 12.3               | O (2 km)           | O (4 km)          | O (4 km) |
| CO   |                  | 13.3               | O (2 km)           | O (4 km)          |          |

\*(): spatial resolution

![](_page_14_Picture_0.jpeg)

|       | Zoom                 |
|-------|----------------------|
|       |                      |
|       |                      |
|       |                      |
| 2.5   | <u> </u>             |
| 50N   | Fast Slow            |
|       | 1                    |
|       | 14/04/2018 23:50 UTC |
| 40N   | 14/04/2010 23:35     |
|       | Image                |
| 225   | © IR O WV O S1       |
|       |                      |
|       | O N1 O N2 O 54       |
| 20N   | CN3 CW2 C55          |
| N     | OW3 OMI OS6          |
|       | 0 03 0 L2 0 57       |
| 101   |                      |
| 8     | C I4S C HVS C S9     |
| -     | C EIKE C EIKIN       |
| Jan . | Grid 10 V            |
| -     | Select data          |
| Ne.   |                      |
| 105   | Text NWP             |
|       | RADAR Wind           |
|       | Function             |
| 205   | Gray C Info          |
|       | C Obs C TC           |
|       |                      |
|       |                      |

## Differential Images

- S1: Differential images 1 (IR I2)
- S2: Differential images 2 (I4 IR)
- S3: Differential images 3 (IR-WV)
- etc...
- Enhanced Images
  - EIRc: Colored enhanced infrared images
  - EIRm: Monochrome enhanced infrared images

![](_page_14_Picture_11.jpeg)

![](_page_15_Picture_0.jpeg)

# **Controlling animation**

![](_page_15_Figure_2.jpeg)

![](_page_16_Picture_0.jpeg)

## **Zooming In/Out**

| Zoom<br>Auto Click her<br>K<br>Fast Slow<br>14/04/2018 23:59 UTC                                                                                                    | <ul> <li>Method 1</li> <li>Display enlarged area.<br/>Click [Zoom] button and drag area.</li> <li>Return to whole image.<br/>Click [Normal] button.</li> </ul> |
|----------------------------------------------------------------------------------------------------|----------------------------------------------------------------------------------------------------|
| Image         IR       WV       S1         I4       VS       S2         V1       V2       S3         N1       N2       S4         N3       W2       S5         W3       MI       S6         03       L2       S7         I2       CO       S8         I4S       HVS       S9         EIRc       EIRm                                                                                                    | <ul> <li>Method 2</li> <li>Zoom in: Ctrl + Shift + C Left-Click</li> <li>Zoom out: Ctrl + Shift + C Right-Click</li> </ul>                                     |
| Image: Second second secon | vith longitude/latitude information.<br>West 0.0000 + East 0.0000 + Apply<br>Let South 0.0000 + Initial                                                        |

![](_page_17_Picture_0.jpeg)

# **Displaying RGB Images**

### 1. Select "View"

![](_page_17_Picture_3.jpeg)

![](_page_17_Figure_4.jpeg)

![](_page_17_Picture_5.jpeg)

![](_page_18_Picture_0.jpeg)

## **Displaying color legends**

![](_page_18_Figure_2.jpeg)

19

![](_page_19_Picture_0.jpeg)

## **Changing Line Style**

![](_page_19_Figure_2.jpeg)

# **3.Displaying NWP Data**

![](_page_20_Picture_1.jpeg)

![](_page_21_Picture_0.jpeg)

## **Displaying NWP data**

| 4 Click     | « "Exec" to display                                                                                                    |
|-------------|----------------------------------------------------------------------------------------------------|
| I. Chick    | Zoom                                                                                                    |
| 50 M        |                                                                                                    |
| 50M         | 2. Select NWP model                                                                                                    |
| 1           |                                                                                                    |
|             |                                                                                                    |
|             | Èxec C RSMUP C RSMSF C GSM C MSM C LEM C SST V Close                                                                                                    |
| SUN         | [ CSM ] 14/04/2018 DOUTC Help Initial Adjust                                                                                                    |
|             | [ user] Information (user) Information (user) Infor |
|             | 200 Height Wind Is                                                                                                    |
| 40N         | 5 In the second second  |
| - Carlos    | 300 Height   Wind   Isotac   Temp   T-TD   P-Yel   Vort   EPT   VWS                                                                                                    |
| 15 al sea   | 400 Height Wind Isotac Temp T-TD P-Vel Vort EPT WWS                                                                                                    |
| 308         | 500 Height Wind Isotac Temp T-TD P-Vel Vort EPT VWS                                                                                                    |
| 12m         | TOO Height Wind Isotac Temp T-TD P-Yel Vort EPT VWS                                                                                                    |
| 1000        | ■ 850                                                                                                    |
| - Alexandre | 925 Height Wind Isotac Temp T-TD P-Vel Vort EPT WWS                                                                                                    |
| 946 20N     | 1000   Height   Wind   Isotac   Temp   T-TD   P-Vel   Vort   EPT   VWS                                                                                                    |
|             | V SUTTACE Kain V Wind ISotac Temp I-TU V Psea Vort EPT SSI                                                                                                    |
| 1           |                                                                                                    |
| 170         |                                                                                                    |
|             | 3 Select the desired elements                                                                                                    |
|             |                                                                                                    |
| 1.92        |                                                                                                    |
| -1 IN       | Grid 10 V                                                                                                    |
| 7 T - S     |                                                                                                    |
|             | ✓ Coast Line                                                                                                    |
| Le think    | Text NWP                                                                                                    |
|             |                                                                                                    |
| 293.2       | RADAR Wind                                                                                                    |
| 11          | Function                                                                                                    |
| 205         | Gray 1 Check "NWP"                                                                                                    |
| State 3     | O Measur C Draw                                                                                                    |
| 1           | o obsto display a pop-up                                                                                                    |
|             | window                                                                                                    |
|             | WINDOW                                                                                                    |

## Available NWP data

| Symbol | Content                               | Unit                  |
|--------|---------------------------------------|-----------------------|
| Height | Altitude                              | $_{ m gpm}$           |
| Wind   | Wind barb                             | $\mathbf{kt}$         |
| Isotac | Isotach                               | kt                    |
| Temp   | Airtemperature                        | °C                    |
| T-TD   | Dew-point depression                  | °C                    |
| P-Vel  | Vertical p-velocity                   | hPa/h                 |
| Vort   | Relative vorticity                    | 10 <sup>-6</sup> /s   |
| EPT    | Equivalent potential temperature      | К                     |
| VWS    | Vertical wind shear                   | kt/1000ft             |
| Rain   | Precipitation (3 hours)               | mm/3h                 |
| Psea   | Sea level pressure                    | hPa                   |
| SSI    | Showalter stability index             | °C                    |
| RH     | Relative humidity                     | %                     |
| Div    | Horizontal divergency                 | 10 <sup>-6</sup> /s   |
| POT    | Potential temperature                 | K                     |
| RiN    | Richardson number                     | _                     |
| CAPE   | Convective available potential energy | J/kg                  |
| PV     | Potential vorticity                   | 0.1PVU                |
| Avor   | Absolute vorticity                    | 10 <sup>-6</sup> /s   |
| Advc   | Temperature advection                 | 10 <sup>-6</sup> /s/h |
| Vadv   | Relative vorticity advection          | 0.1°C/h               |
| SH     | Specific humidity                     | 0/1g/kg               |
| EXT    | Extra element (diff. between levels)  | undefined             |

![](_page_21_Picture_5.jpeg)

![](_page_22_Picture_0.jpeg)

## **Displaying Forecast Values**

![](_page_22_Figure_2.jpeg)

27

![](_page_23_Picture_0.jpeg)

# **Displaying SST data**

![](_page_23_Figure_2.jpeg)

![](_page_23_Picture_3.jpeg)

# 4. Displaying Observation Data

![](_page_24_Picture_1.jpeg)

![](_page_25_Picture_0.jpeg)

## **Displaying SYNOP/SHIP/TEMP Data**

![](_page_25_Figure_2.jpeg)

|          | Select Surf. |                                                  |                                                     |                                                       |  |  |
|----------|--------------|--------------------------------------------------|-----------------------------------------------------|-------------------------------------------------------|--|--|
| ĺ        | Synop (      | data                                             |                                                     | ×                                                     |  |  |
| <b>→</b> |              | Synop<br>Surf<br>925<br>700<br>400<br>250<br>150 | C 1000<br>C 850<br>C 500<br>C 300<br>C 200<br>C 100 | Close<br>Vert<br>C Temp<br>C Pote<br>C Wind<br>C Stab |  |  |
|          |              | Cond                                             | Select                                              | Color                                                 |  |  |
|          | Path:        | F:\ANDATA                                        |                                                     | Browse                                                |  |  |
| l        |              |                                                  |                                                     |                                                       |  |  |

# Select a figure between 1,000 and 100.

|          | Synop o    | lata                                             |                                                 | ×                                                          |
|----------|------------|--------------------------------------------------|-------------------------------------------------|------------------------------------------------------------|
| <b>→</b> |            | Synop<br>Surf<br>925<br>700<br>400<br>250<br>150 | <pre>C 1000 C 850 € 500 C 300 C 200 C 100</pre> | Close<br>-Vert<br>() Temp<br>() Pote<br>() Wind<br>() Stab |
|          | □<br>Path: | Cond                                             | Select                                          | Color<br>Browse                                            |

![](_page_25_Figure_6.jpeg)

30

925

-20

---- Dew-point temp.

Temp.

64.0000N 109.3600E Display upper obs

![](_page_26_Picture_0.jpeg)

## **Displaying SYNOP/SHIP/TEMP Data**

![](_page_26_Figure_2.jpeg)

![](_page_26_Picture_3.jpeg)

![](_page_27_Picture_0.jpeg)

# **Displaying ASCAT Data**

![](_page_27_Figure_2.jpeg)

![](_page_27_Figure_3.jpeg)

32

# **5. Customizing Display**

![](_page_28_Picture_1.jpeg)

![](_page_29_Picture_0.jpeg)

## **Adjusting Gradation and Enhancing Color**

![](_page_29_Figure_2.jpeg)

34

![](_page_30_Picture_0.jpeg)

## **Adjusting Gradation**

![](_page_30_Figure_2.jpeg)

![](_page_30_Picture_3.jpeg)

# 6. Data Evaluation

![](_page_31_Picture_1.jpeg)

![](_page_32_Picture_0.jpeg)

## **Evaluation of brightness temperature**

![](_page_32_Figure_2.jpeg)

![](_page_32_Picture_3.jpeg)

![](_page_33_Picture_0.jpeg)

## **Parallax**

![](_page_33_Figure_2.jpeg)

![](_page_33_Picture_3.jpeg)

![](_page_33_Picture_4.jpeg)

![](_page_34_Picture_0.jpeg)

## **Evaluation of Movement (Vector)**

![](_page_34_Figure_2.jpeg)

40

# **)** Time-series of brightness temperature with NWP

![](_page_35_Figure_1.jpeg)

![](_page_36_Picture_0.jpeg)

## **Cross-sectional Evaluation**

![](_page_36_Figure_2.jpeg)

# **7. Other Functions**

![](_page_37_Picture_1.jpeg)

![](_page_38_Picture_0.jpeg)

## **Creating Drawings**

#### - -- 22 Zoom Αυτο ~~~ Fast Slow 14/04/2018 13:59 UTC Image 🛈 TR wv **S1** C 14 **S2** V1 **S**3 **S4 S**5 56 12 57 co 58 O HVS O 59 C 145 ○ FIRc ○ FIRm Grid 10 🔻 . Click "Draw" NW RADAR w Function

C Info

Oraw

Curve

Erase

Extra

C TC

Gray

Obs

Draw

• Thin

🔿 Std

Thick

Measur

## Select line width

Select Thin, Standard or Thick.

Tip

## Spline drawing

- Select the line width and check the [Curve] checkbox.
- Click on two or more points in the displayed image and double click on the end point.

![](_page_38_Picture_8.jpeg)

•

## **Partial erasure**

- Select the [Erase] checkbox.
- Click a line or a character string, etc. in the current image to erase it. The item will be displayed in reverse color, and will be erased if clicked again.

If neither [Curve] nor [Erase] is selected, freehand drawing is enabled.

![](_page_39_Picture_0.jpeg)

## **Deleting Drawings**

![](_page_39_Figure_2.jpeg)

![](_page_40_Picture_0.jpeg)

## **Creating Drawings**

![](_page_40_Figure_2.jpeg)

![](_page_40_Figure_3.jpeg)

A: Change color and hatch pattern B: Change symbol size

- 1. Delete all drawings. ([Clear] button)
- 2. Cancel the previous drawing operation. ([Undo] button)
- Draw lines and arrows (fronts, troughs, or ridges), which can be created as with spline drawings.
   \*Click the [Sn-front] button with [Ctrl] pressed to draw a stationary front in red and blue.
- 4. Draw polygons, closed curves, or cloud rims, which can be created as with spline drawings. In these figures, colors and hatched patterns can be changed.
- 5. Draw ellipses, circles, or flex oval. Colors can be changed and hatched patterns can be used for filling.
- 6. Paste cloud form symbols or vortex center symbols. (Drag a symbol to the desired point. The symbol size can be changed and the symbol can be reversed from left to right by dropping it with [Ctrl] pressed.)
- 7. Paste character strings. (Drag [Char] to the desired point. The character size can be changed.)
- 8. Paste wind barbs (Drag [Char] to the desired point after inputting WIND ddd (direction in 360 deg.) and fff (velocity). The wind barb size can be changed.)

![](_page_40_Picture_13.jpeg)

![](_page_41_Picture_0.jpeg)

## **Creating Drawings**

| 1  | High-level cloud (Ci)         |
|----|-------------------------------|
| 2  | Middle-level cloud (Cm)       |
| 3  | Cumulus (Cu)                  |
| 4  | Cumulus Congestus (Cg)        |
| 5  | Cumulonimbus (Cb)             |
| 6  | Stratus                       |
| 7  | Stratus or Fog                |
| 8  | Low-level vortex              |
| 9  | Upper-level vortex            |
| 10 | Center of typhoon with eye    |
| 11 | Center of typhoon without eye |

| Sa | 9  | 9      | <b>\$</b> \$\$\$ | S                                                                               | ×  | 1 | ٨. |
|----|----|--------|------------------|---------------------------------------------------------------------------------|----|---|----|
| 9  | 10 | 11     | 12               | 13                                                                              | 14 | 1 | 5  |
| А  | A  | $\sim$ | Ψ                | $\Psi \!\!\!\!\!\!\!\!\!\!\!\!\!\!\!\!\!\!\!\!\!\!\!\!\!\!\!\!\!\!\!\!\!\!\!\!$ | ₩. |   |    |
| 16 | 17 | 18     | 19               | 20                                                                              | 21 |   |    |

| 12 | Waved cloud (Mountain wave)      |
|----|----------------------------------|
| 13 | Low-level vortex (Meso β-scale ) |
| 14 | (Cross mark)                     |
| 15 | Light turbulence                 |
| 16 | Moderate turbulence              |
| 17 | Severe turbulence                |
| 18 | (Tilde mark)                     |
| 19 | Light icing                      |
| 20 | Moderate icing                   |
| 21 | Severe icing                     |

![](_page_42_Picture_0.jpeg)

## **Saving/Loading Drawings**

![](_page_42_Figure_2.jpeg)

![](_page_42_Picture_3.jpeg)

![](_page_43_Picture_0.jpeg)

## **Outputting Images**

![](_page_43_Figure_2.jpeg)

Copy the current image to the clipboard

![](_page_43_Picture_4.jpeg)